# Az LCD Kezelő leírása és használata

Az LCD Kezelő mind a rendszer felhasználója, mind a telepítő számára segítséget nyújt a rendszer minden paraméterének programozásához. Az alábbiakban található az LCD Kezelő részeinek bemutatása (3.1. ábra) és leírása (3.2. táblázat) (30. és 31. oldal).

### 3.1. ábra: Az LCD Kezelő

Az LCD Kezelő nyomógombjai több funkciót töltenek be, az aktuális műveletnek megfelelően. A 3.1. ábra és 3.2. táblázat együttesen részletes információt nyújtanak az LCD Kezelő használatáról a programozáshoz.

## Az LCD Kezelő használata

Az LCD Kezelő lehetővé teszi egyrészt bizonyos programozási főmenükön belül a megfelelő választásokat, másrészt zónák és partíciók feliratozására alfanumerikus karakterek használatát. A 3.2. táblázat a kezelő programozási műveleteknél használt részeit ismerteti. A 3.3. táblázat (31. oldal) az alfanumerikus feliratozásról nyújt információt.

| SORSZ. | GOMB/LED    | MAGYARÁZAT A PROGRAMOZÁSI ÜZEMMÓDBAN                                                                                                    |                                                                                                    |  |  |  |  |  |  |  |
|--------|-------------|----------------------------------------------------------------------------------------------------|----------------------------------------------------------------------------------------------------|--|--|--|--|--|--|--|
| 1      | LCD Kijelző | programozáskor két, 16 karakter hosszúságú sorból áll:                                                                                                    |                                                                                                    |  |  |  |  |  |  |  |
|        |             | • a felső sor információkat jelez ki                                                                                                    |                                                                                                    |  |  |  |  |  |  |  |
|        |             | <ul> <li>az alsó sor információkat és/vagy adatokat jelez ki; ezek az adatok a kezelővel bevitt bejegyzésekkel<br/>módosíhatók</li> </ul>                                                                                                |                                                                                                    |  |  |  |  |  |  |  |
| 2      | 0           | Power LED                                                                                                    | világítania kell; a programozás folyamata alatt a LED lassan villog                                                                      |  |  |  |  |  |  |  |
| 3      | 0           | Arm LED (Élesítés)                                                                                                    | a Telepítői Programozásba lépéshez a rendszernek kikapcsolt állapotban<br>(LED nem világít) kell lennie; a programozás alatt nem világít |  |  |  |  |  |  |  |
| 4      | 0           | Ready LED (Készenlét)                                                                                                    |                                                                                                    |  |  |  |  |  |  |  |
| 5      | 0           | Bypass LED (Kiiktatás)                                                                                                    | a programozáci műveletek alatt nem világítanak                                                                                           |  |  |  |  |  |  |  |
| 6      | 0           | Fire LED (Tűzjelző)                                                                                                    |                                                                                                    |  |  |  |  |  |  |  |
| 7      | 0           | Tamper LED (Szabotázs)                                                                                                    |                                                                                                    |  |  |  |  |  |  |  |
| 8      | STAT BYP    | mindkét gombbal a programozási szintek között lehet lépkedni (ld. 34. oldal); továbbá bejegyzések szerkesztésénél a villogó kurzor helyzetét lehet megváltoztatni; a [STAT] balra, a [BYP] jobbra viszi a kurzort                        |                                                                                                    |  |  |  |  |  |  |  |
| 9      | STAY        | ezzel a gombbal lehet az aktuális programozási szint beállításai között váltogatni (pl. ENGEDÉLYEZ és TILT, IGEN és NEM, Felhasználói Jogosultsági Szintek, stb. között), vagy a paraméter következő, magasabb szintjét megjeleníteni    |                                                                                                    |  |  |  |  |  |  |  |
| 10     | ARM         | ezzel a gombbal lehet az aktuális programozási szint beállításai között váltogatni (pl. ENGEDÉLYEZ és TILT, IGEN és NEM, Felhasználói Jogosultsági Szintek, stb. között), vagy a paraméter következő, alacsonyabb szintjét megjeleníteni |                                                                                                    |  |  |  |  |  |  |  |

| 11 |         | ezzel a gombbal:                                                                                                    |  |  |  |  |  |  |  |  |
|----|---------|----------------------------------------------------------------------------------------------------|--|--|--|--|--|--|--|--|
|    | # ENTER | • üthet be különböző információkat a rendszerbe                                                                                                    |  |  |  |  |  |  |  |  |
|    | DISARM  | <ul> <li>nyugtázhatja az aktuális választást és a programozási hierarchia következő, alacsonyabb szintjére<br/>lénhet</li> </ul>                                                                                    |  |  |  |  |  |  |  |  |
|    |         | lepilet                                                                                                    |  |  |  |  |  |  |  |  |
| 12 | *       | ezzel a gombbal kiléphet az aktuális programozási bejegyzésből és a programozási hierarchia következő, alacsonyabb szintjére léphet; mely önmagában és önmagától NEM fogja az aktuális információt/adatot eltárolni |  |  |  |  |  |  |  |  |
| 13 | 0 - 9   | a számgombokkal (0-9) zónák és partíciók feliratozásakor számokat és/vagy különleges karaktereket<br>tud beütni                                                                                                    |  |  |  |  |  |  |  |  |

3.2. táblázat: LCD Kezelő programozási segédlet

(3.1. ábrára vonatkozóan, ld. 30. oldal)

## Feliratozás: Az LCD Kezelő használata

Az ORBIT-Pro alfanumerikus feliratok kijelzésével lehetővé teszi a testreszabást a zónák és partíciók jobb azonosíthatósága érdekében. A ",,Kovácséké", "Pénzügyi Oszt." stb. csak néhány példa a létrehozható feliratokra, melyekkel a rendszer tulajdonosát, üzletét, telephelyét, partíció(ka)t vagy egy zónát azonosíthatunk.

Az LCD Kezelő használata a feliratok létrehozására és szerkesztésére eltér attól, ahogyan a rendszer funkciók programozásakor használjuk. A 3.3. táblázat sorolja fel a feliratozás folyamán használt gombokat és jelzőlámpákat, funkciójukkal együtt. A sorszámozott részeket a 3.1. ábrán (30. oldal) azonosíthatja.

A feliratozáshoz az ORBIT-Pro összesen 74 karakter (betűk, számok és jelek) használatát teszi lehetővé, melyek listáját a táblázat alsó része tartalmazza. A lap alján egy példa található a feliratozás folyamatára.

| SORSZ.               | GOMB/LED          | MAGYARÁZAT A FELIRATOZÁSI ÜZEMMÓDBAN                                                                                                    |     |   |   |                                                                                                    |   |   |   |   |   |   |   |   |   |  |
|----------------------|-------------------|----------------------------------------------------------------------------------------------------|-----|---|---|----------------------------------------------------------------------------------------------------|---|---|---|---|---|---|---|---|---|--|
| 2                    | 0                 | Power                                                                                                    | LED |   |   | világítania kell; felirat létrehozása és szerkesztése alatt a LED lassan villog                                                               |   |   |   |   |   |   |   |   |   |  |
| 3                    | 0                 | Arm LED (Élesítés)                                                                                                    |     |   |   | a rendszernek kikapcsolt állapotban (LED nem világít) és Telepítői<br>Programozás üzemmódban kell lennie a feliratozási funkciók elvégzéséhez |   |   |   |   |   |   |   |   |   |  |
| 8                    | STAT BYP          | a [STAT] balra viszi a kurzort;<br>a [BYP] jobbra viszi a kurzort                                                                        |     |   |   |                                                                                                    |   |   |   |   |   |   |   |   |   |  |
| 9                    | STAY              | ezzel a gombbal a listát <u>előre</u> gördítve egymásután végighaladhatunk a rendelkezésre álló karaktereken (ld. alsó lista)            |     |   |   |                                                                                                    |   |   |   |   |   |   |   |   |   |  |
| 10                   | ARM               | ezzel a gombbal a listát <u>visszafelé</u> gördítve egymásután végighaladhatunk a rendelkezésre álló karaktereken (ld. alsó lista)       |     |   |   |                                                                                                    |   |   |   |   |   |   |   |   |   |  |
| 11                   | # ENTER<br>DISARM | ezzel a gombbal lehet a megírt feliratot a rendszerbe bejegyezni                                                                         |     |   |   |                                                                                                    |   |   |   |   |   |   |   |   |   |  |
| ld. meg-<br>jegyzést | 1                 | 1                                                                                                    | Α   | В | С | D                                                                                                    | Е | F | G | Н | Ι | J | K | L | М |  |
| ld. meg-<br>jegyzést | 2                 | 2                                                                                                    | N   | 0 | Р | Q                                                                                                    | R | S | Т | U | V | W | Х | Y | Ζ |  |
| ld. meg-<br>jegyzést | 3                 | 3                                                                                                    | !   | " | & | ,                                                                                                    | • | _ | • | ? | / | ( | ) |   |   |  |
| ld. meg-<br>jegyzést | 4                 | 4                                                                                                    | а   | b | с | d                                                                                                    | e | f | g | h | i | j | k | k | m |  |
| ld. meg-<br>jegyzést | 5                 | 5                                                                                                    | n   | 0 | р | q                                                                                                    | r | S | t | u | v | w | x | у | Z |  |
|                      | 6 - 0             | a "6", "7", "8", "9" és "0" gombok megnyomása a kijelzőn az említett számok, és az üres karakter (space) közötti váltogatást eredményezi |     |   |   |                                                                                                    |   |   |   |   |   |   |   |   |   |  |

3.3. táblázat: LCD Kezelő segédlet felirat létrehozásához és szerkesztéséhez

Megjegyzés: A feliratozás során az 1, 2, 3, 4, vagy 5 gombok minden egyes megnyomása a sorban neki megfelelő helyen lévő karaktert eredményezi, az utolsó gombnyomás üres karakter (space).

#### Felirat létrehozása és szerkesztése (további információ a 46. és 56. oldalon található)

- A feliratozó üzemmódban az UP ↑ vagy DOWN ↓ gombokkal vigye a kurzort a megváltoztatni kívánt (üres) karakter alá. Az UP ↑ gomb balra, a DOWN ↓ gomb jobbra viszi a kurzort.
- Válassza ki a szükséges karaktert a táblázat segítségével. Ne feledje, hogy a partíció felirata max. 12, a zóna felirata max. 10 karakter hosszúságú lehet.
- 3. Ha kész, az [ENTER] gombbal a feliratot bejegyezheti a rendszerbe, a [\*] gombbal visszavonhatja.